How to connect your Ratio charger to backoffice E-flux in 3 simple steps

**ratio** 

## **DIY:** Connect your Ratio charger in **3 simple steps**

|                       | oottingo                                                                                                |              |
|-----------------------|----------------------------------------------------------------------------------------------------|--------------|
| actory reset          |                                                                                                    | >            |
|                       |                                                                                                    |              |
| nnection<br>n current | 16A                                                                                                    | >            |
| onnection<br>current  | 16A                                                                                                    |              |
| aring<br>tion         | Disabled                                                                                                | >            |
| rol settings          |                                                                                                    | >            |
| l values              |                                                                                                    | >            |
| of phases<br>n        | Single phase                                                                                            | >            |
| x                     |                                                                                                    |              |
|                       |                                                                                                    |              |
| tings                 |                                                                                                    | >            |
|                       | actory reset<br>nnection<br>current<br>aring<br>tion<br>rol settings<br>d values<br>of phases<br>n<br>x | actory reset |

Download the Ratio EV Charging App, create an account and make sure the charger is connected by Bluetooth and internet. In the App, go to 'Settings' and 'Advanced Settings' and select 'OCPP settings' at the bottom.

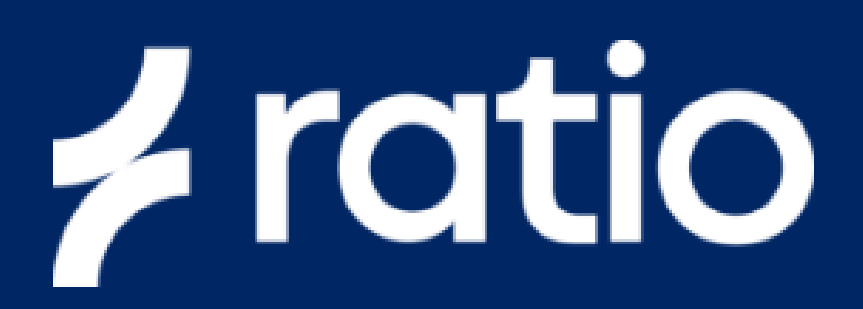

| ÷                      | OCPP settings |                           |  |
|------------------------|---------------|---------------------------|--|
| Open Charg<br>provider | je Point      | E-Flux >                  |  |
| OCPP                   |               |                           |  |
| Charge Poir<br>(CPID)  | nt IDentifier | RATIO_P0000000<br>0002088 |  |

Select '**Open Charge Point Provider**' and select '**E-Flux**'. After this, the CPID should be visible.

Copy this **Charge Point ID** to your clipboard. This number is needed to add your charger to the E-Flux/Road platform.

## Only for end users

Scan de **QR-Code** below and select 'AC Charger' and create an account. Next, paste the CPID to add your charger to the platform.

Wait a few minutes and call E-Flux on +31 (0)85 0185243 to verify the connection.

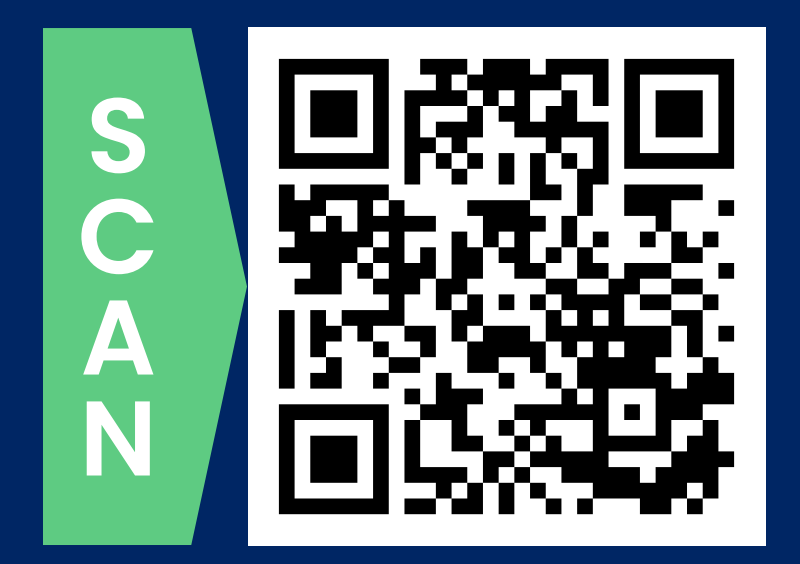

![](_page_1_Picture_14.jpeg)

![](_page_1_Picture_15.jpeg)

Charging mode

After activating OCPP you can start using a **charge card** to authorize a charging session. The RFID icon at the right side, just above the charge mode, on the '**charger overview**' screen is grey if there's no card presented. The icon turns green when a charge card is presented successfully.

All functions of the Ratio EV Charging App, like Scheduled Charging, Dynamic Load Balancing and Charging on solar remain active while using OCPP.

## Only for installers

Add the Charge Point ID to your E-Flux installer platform. Or scan the QR-Code to create an account:

![](_page_1_Picture_21.jpeg)

EV??? V1 ENG